# 24Hシート(iPad版)日報閲覧

日報「利用者の動き」はiPadでも入力できますが、日報「施設 全体の動き」は閲覧のみで、iPadでは入力できません。

| 8:00 1月51 | 日)日              |                                |                                 |                                 |                              |                                               | ÷                    | • 70% 📢                                                                                                    |
|-----------|------------------|--------------------------------|---------------------------------|---------------------------------|------------------------------|-----------------------------------------------|----------------------|----------------------------------------------------------------------------------------------------|
| 😢 笹原      | ₹4-2             |                                | 2                               | ケア記録メニ                          | ı—                           |                                               | <b>o</b> ×           |                                                                                                    |
| ケアマ       | キス笹              | 原(入所)                          | 四丁目:                            | 二番                              |                              |                                               | 通常                   | 24H                                                                                                    |
| R 7/ ′    | I/ 4             | 記録 画面                          | 切替 [(5)                         | <b>(</b> 0)                     | (25)                         | <b>(</b> 0) 🙋(3                               | 14)                  |                                                                                                    |
| 部屋        | 5                | 416                            | 417                             | 418                             | 420                          | 421                                           | 4                    | 4                                                                                                    |
| 利用者       | /ブコ<br>信子<br>で参照 | イトウ ミナミ<br>伊藤 南美<br>タップで参照     | スギウラ セツ<br>杉浦 セツ<br>タップで参照      | イナグマ カズコ<br>稲熊 和子<br>タップで参照     | <sup>おモト キヌコ</sup><br>岡本 きぬ子 | 75か7 ミツエ<br>荒川 美津枝                            | 1                    | 注<br>日宮 <sup>1</sup>                                                                                                    |
| 07:00     | ブに               | 着替え<br>(朝)<br><mark>(</mark> 刻 | ベッドから<br>起きる<br><sup>差恭 2</sup> | ベッドから<br>起きる<br><sup>美林 2</sup> | ベット①<br><sup>起きそ</sup> を     | 画面右上<br>「24H」                                 | 「通常」                 | J                                                                                                    |
|           |                  |                                | 自合え (朝) 🔼                       | (朝)                             |                              | 81                                            | (1)57                |                                                                                                    |
|           |                  |                                | 29<br>整容(朝)                     | 2                               | 整容(朝)                        | 2                                             | 歯磨き                  | 20                                                                                                    |
|           |                  |                                | 20                              | ケース                             | é                            | 5                                             |                      | 20                                                                                                    |
|           |                  |                                | 水分摂取                            |                                 | 水分摂取                         |                                               | 整容(朝)                |                                                                                                    |
|           |                  |                                | 2                               |                                 | 2                            | ð                                             |                      | 2                                                                                                    |
|           |                  |                                |                                 |                                 |                              |                                               | 排泄                   |                                                                                                    |
|           |                  |                                |                                 |                                 |                              |                                               |                      | Ø                                                                                                    |
| 07:15     |                  |                                |                                 | 整容(朝)                           | )                            |                                               |                      |                                                                                                    |
|           |                  |                                |                                 | 歯磨き                             | ŏ                            |                                               |                      |                                                                                                    |
| 07:30     |                  |                                |                                 | 排泄                              |                              |                                               | リビングに<br>いる          | 2                                                                                                    |
| 07:45     |                  | 2                              | -<br>24Hケ-                      | -ス記録                            | J                            |                                               |                      |                                                                                                    |
| 08:00     | 明)               | ベッ<br>起きる 🔯                    | Ø                               |                                 | <b>1</b>                     | ベッドから<br>起きる <mark>2</mark> 3                 | 食事(朝)                | ベット<br>起きる                                                                                                    |
|           | 事                | 整容(朝)                          | 食事                              |                                 | 食事                           | 着替え<br>(朝)<br><u> </u>                        | 食事                   | 着替え<br>(朝)                                                                                                    |
|           |                  | 歯磨き<br><b>2</b> 4              |                                 |                                 |                              | 整容(朝)                                         |                      | 整容                                                                                                    |
|           |                  | 食事                             |                                 |                                 |                              | 排泄                                            |                      | 水分掛                                                                                                    |
| 24H       |                  | 1<br>24Hリズム〕                   | 自<br>自力口                        | 24Hケー.                          | ス記録                          | <u>ニ ,                                   </u> | 、ム完了                 | <br><br>_ |
|           |                  | 新規登録                           |                                 | 確認                              | 統言                           | H                                             | (送受信日時<br>2025/01/05 | <sup>5)</sup> 〇<br>07:55:14                                                                                                    |

D

# 24Hシート(iPad版)日報閲覧

日報「利用者の動き」はiPadでも入力できますが、日報「施設 全体の動き」は閲覧のみで、iPadでは入力できません。

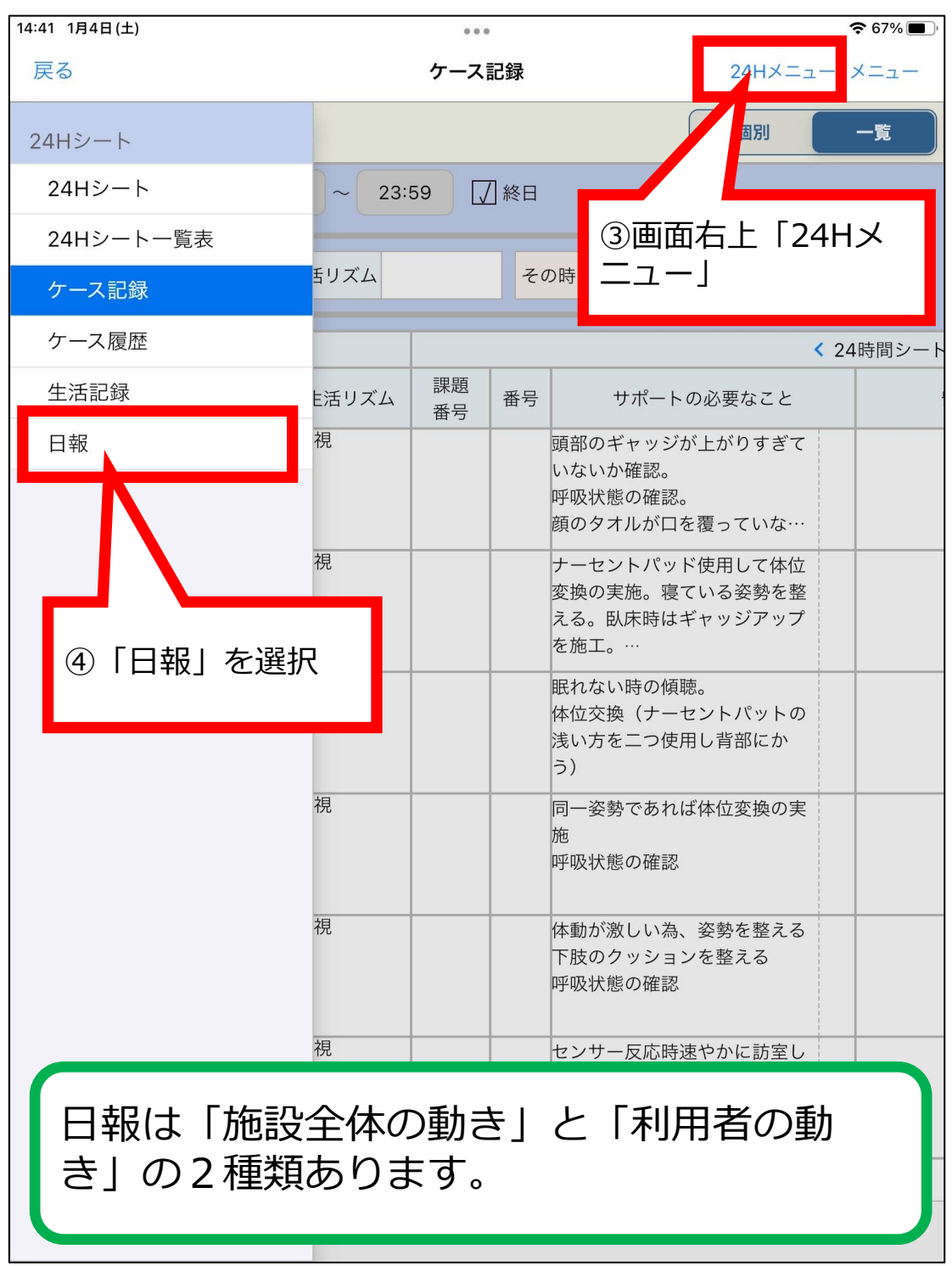

## 24Hシート(iPad版)日報 「施設全体の動き」を閲覧

日報「施設全体の動き」はiPadでは閲覧のみで、入力できません。入力はパソコンから行って下さい。

| 14:4  | 0 1月4日(土)                          |               |        |       |      | <b>奈</b> 67% 🔳 🤅 |  |
|-------|------------------------------------|---------------|--------|-------|------|------------------|--|
| 戻る    |                                    |               | 日報     | ł     | 24H  | 24Hメニュー メニュー     |  |
| 1     | ケアマキス笹原(入所) 四丁目二番                  |               |        |       |      |                  |  |
| 記     | 禄日 R 7/ 1                          | / 4           |        |       |      |                  |  |
| ;     | 施設全体の動き                            | 利用者の動き        |        |       |      |                  |  |
|       |                                    | 内容            | 時間     |       | 利用者  |                  |  |
| 全体の動  |                                    | $\mathcal{V}$ |        |       | I    |                  |  |
| き     |                                    | ┍╮ 「七云=兀∠     | くはのまた」 | ★♪記+□ |      |                  |  |
| サ     |                                    | 5 1 旭設日       | E体の動き」 | で選択   |      |                  |  |
| <br>ク | <b>L</b>                           |               |        |       |      |                  |  |
| ルク    |                                    |               |        |       |      |                  |  |
| ラ     |                                    |               |        |       |      |                  |  |
| 7     |                                    |               |        |       |      |                  |  |
| 診察等   |                                    |               |        |       |      |                  |  |
|       | 職員名                                | 勤務状況          | 備考     | 職員名   | 勤務状況 | 備考               |  |
|       |                                    |               |        |       |      |                  |  |
| 勤     | 日報は「施設全体の動き」と「利用者の動<br>き」の2種類あります。 |               |        |       |      |                  |  |

D

## 24Hシート(iPad版)日報 「利用者の動き」を閲覧

日報「利用者の動き」をiPadから入力する場合は手順②「24H ケース記録」から入力して下さい。

| 10:55 4月29日(火)                     |        | 0 0 0                                          | <b>२</b> 100% 🔳                             |  |  |  |
|------------------------------------|--------|------------------------------------------------|---------------------------------------------|--|--|--|
| 戻る                                 |        | 日報                                             | 24Hメニュー メニュー                                |  |  |  |
| ケアマキス笹原()                          | 入所)    | 四丁目二番                                          |                                             |  |  |  |
| 記録日 R 7/ 4/2                       | 6      |                                                |                                             |  |  |  |
| 施設全体の動き                            | 利用者の動き | (全利用者)                                         |                                             |  |  |  |
| 利用者名                               | 時間     |                                                | 内容                                          |  |  |  |
| 杉浦 セツ                              | 00     | 藤田 駿<br>独語あり。歌を歌っているご様子<br>藤田 駿                | えて入眠促す。                                     |  |  |  |
| ⑥<br>佐々木 妙子                        | 「利用    |                                                | 全利用者)」以外に個<br>に絞り込むことも可能                    |  |  |  |
|                                    | 01.00  | と飲み込まれる仕草なし。                                   | へ窓友わりなし。��吸仏窓信だか。とうく                        |  |  |  |
|                                    | 03:00  | 藤田 駿<br>訪室すると突然独語あり。開眼されており、天井に手を伸ばしてみえる。      |                                             |  |  |  |
| 宮田 絹子                              | 03:25  | 藤田 駿<br>「姉ちゃん・姉ちゃん」と大きな声か<br>り始める。パッド交換実施。時間を6 | が聞こえる。様子を見ていると布団をめく<br><sub>伝えて</sub> 入眠促す。 |  |  |  |
|                                    | 04:15  | 藤田 駿<br>独語落ち着かれる。                              |                                             |  |  |  |
| 坂野 壽々哉                             | 03:44  | 藤田 駿<br>居室より聞き取れないが叫んでいるの<br>ている。夢にでもうなされていたかも | Dが聞こえる。様子を見に行くと入眠され<br>らしれない。様子を見ることとする。    |  |  |  |
| 日報は「施設全体の動き」と「利用者の動<br>き」の2種類あります。 |        |                                                |                                             |  |  |  |
|                                    |        |                                                |                                             |  |  |  |

C

(改) 24Hシート(iPad版)日報閲覧

### 24Hシート(iPad版)日報入力「利用者の動き」

#### 日報「利用者の動き」はiPadからも入力できます。

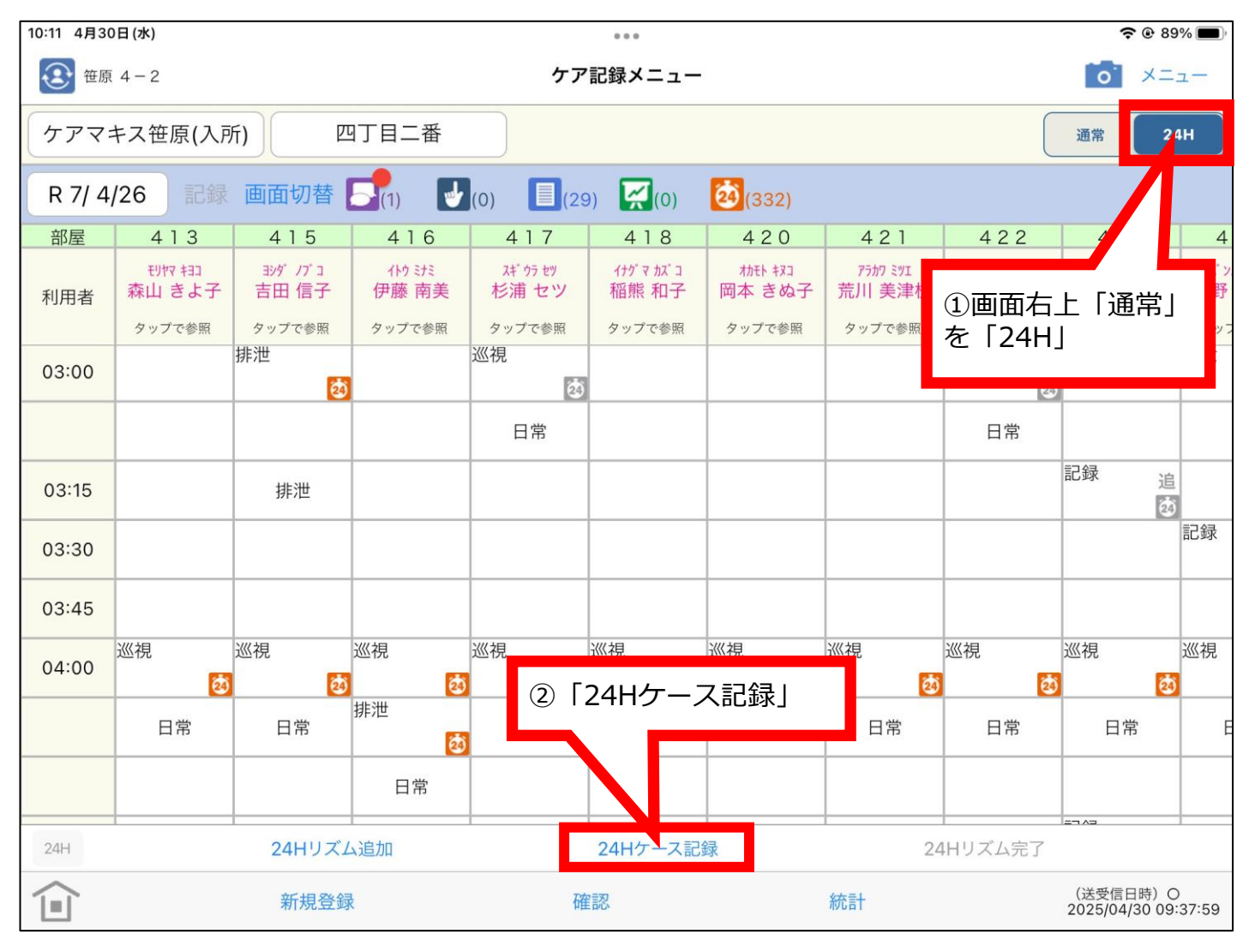

(改) 24Hシート (iPad版) 日報入力

ഫ

### 24Hシート(iPad版)日報入力「利用者の動き」

#### 日報「利用者の動き」はiPadからも入力できます。

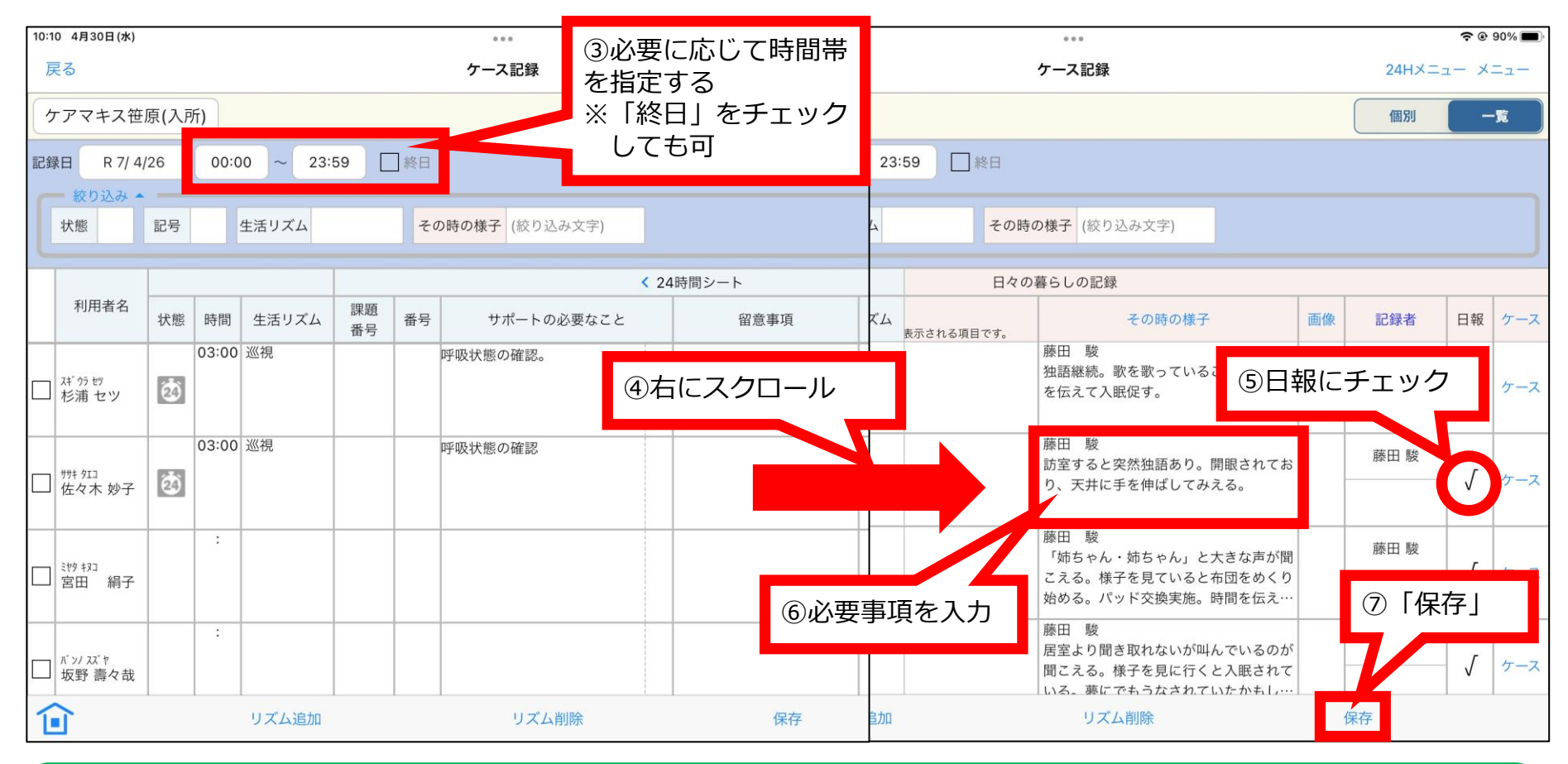

日報は「施設全体の動き」と「利用者の動き」の2種類あり、「施設全体の動き」はパソコンからしか入 力できませんが、「利用者の動き」はiPadからも入力できます。